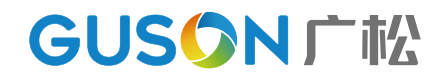

# 前言

感谢您使用广松楼宇对讲产品。本产品融合了广大用户的 需求和建议,设计极具人性化和个性化,时刻充当您的居家卫士, 让您的生活更加称心如意。

为了让您使用产品更加轻松方便,请在使用前仔细阅读本 说明书。如无法正常使用或对本说明书有不明白之处,请向我 们的客户服务人员或经销商咨询,我们将为您提供诚心的技术 支持。

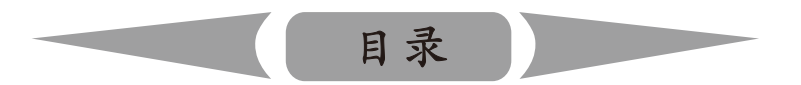

| 一.产品概述 |  |
|--------|--|
| 二.基本功能 |  |
| 三.操作指南 |  |
| 四.技术参数 |  |
| 五.接口说明 |  |

# Q8IT939系统主机

# 使用手册

使用产品前请先务必仔细阅读本说明手册,并请妥善保存,以备所需。

# 产品概述

随着社会发展的日新月异,人们的生活开始步入网络时代,数字化浪潮席卷 了各行各业,传统的楼宇对讲产品也逐渐朝着数字化、网络化、信息化和智能家 居的方向发展,它不再只扮演一个访客身份确认系统的角色,而是成为和人们生 活息息相关的,能够提供对讲、家居安防、家电控制、信息获取和多媒体影音娱 乐等为一体的智能化家居平台。

基本功能

#### 📕 可视对讲功能

门口机可呼叫用户室内机、管理中心和手机APP,进行可视对讲。

#### 📕 门禁开锁功能

门口机可密码开锁、IC卡刷卡开锁或接收用户室内机和手机APP 远程开锁命令信号,打开本地门禁电控锁。

#### 📕 视频监控功能

门口机可接收用户室内机、管理中心和手机APP呼叫监视命令信号,打开 监控摄像头,并将视频图像信号传送到用户室内机、管理中心和手机APP。

#### 📕 视频点播功能

门口机通过小区管理中心,进行有声视频、图片、广告播放。

#### 📕 软件远程升级

设备终端系统远程检测最新软件版本信息,并远程进行更新升级。

# 一.进入设置界面

门口机的待机主界面,如图1所示:

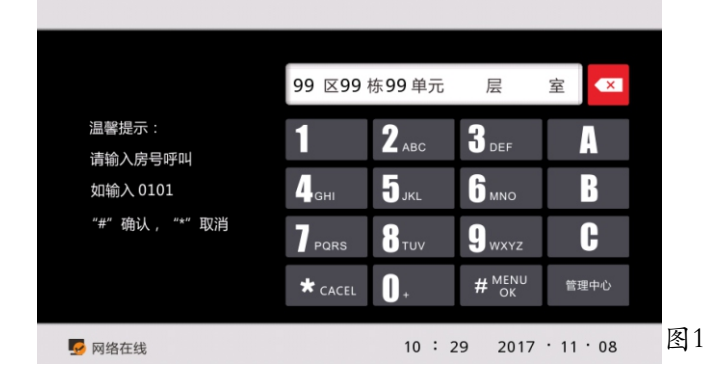

上图界面中按"##0000#"则画面切换为密码输入界面。如图1

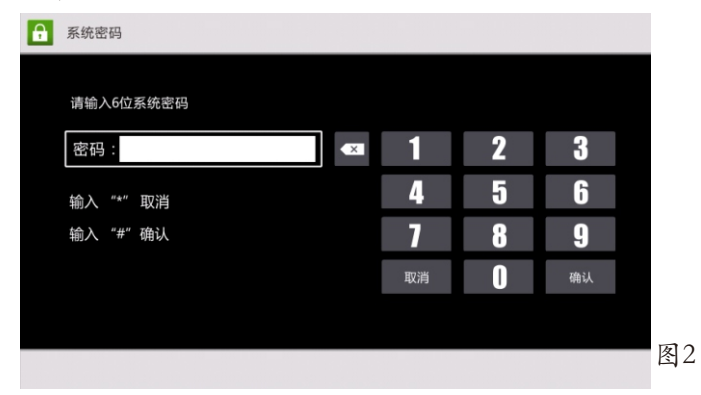

输入6位密码,出厂默认6666666,密码正确后进入设置菜单界面。如图2

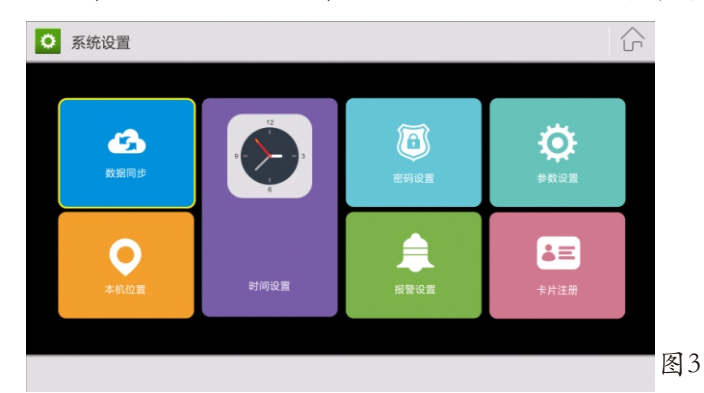

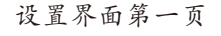

>2<

按下4或6, 可左右移动黑色选择框。"#"键--确认,"\*"键--删除或 取消。

### 1.数据同步

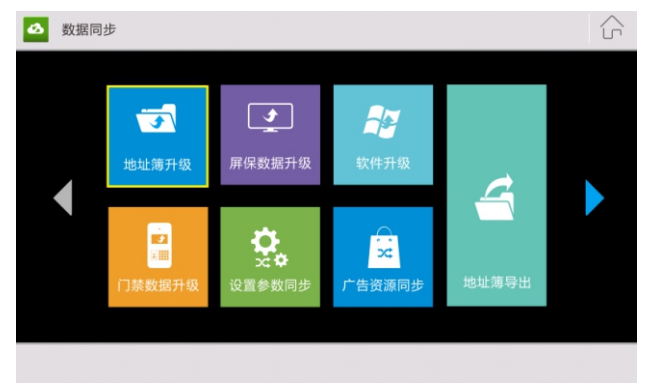

图4

本界面可将U盘或SD卡中数据同步到主机。 2.密码设置

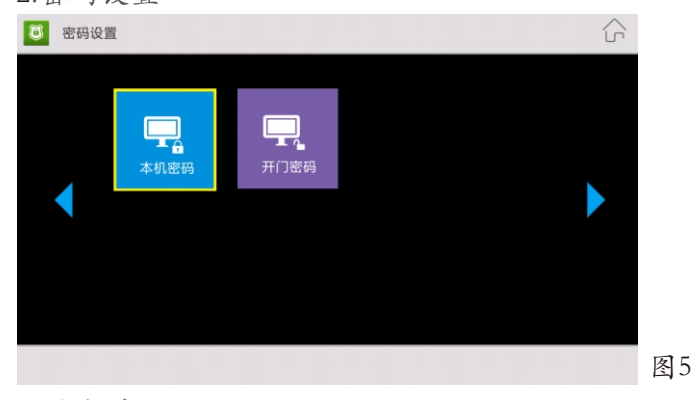

# 2.1本机密码

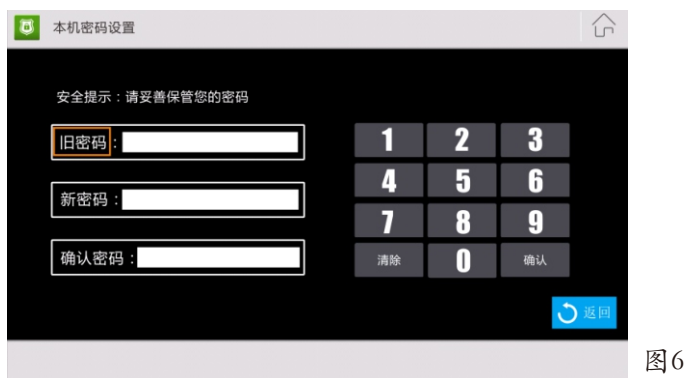

本界面可设置系统密码,系统密码出厂默认666666

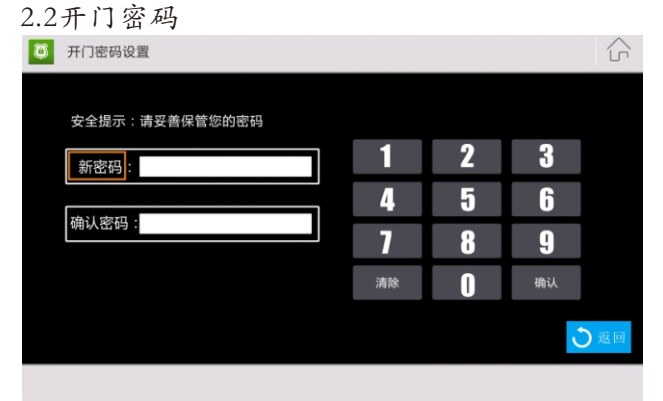

本界面可设置管理员开门密码。

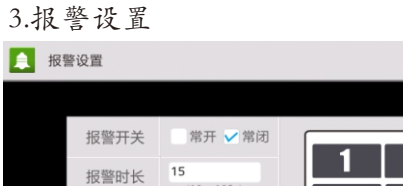

图7

图9

S ▲ 报警设置 R 报警时长 15 (15s~120s) 清除 帮助 按 \*\*\* 删除 按 \*#\* 确认 图8

本界面可设置门未关报警,当门未关时间到达设定时间,可报警到 管理中心。

## 4.时间设置

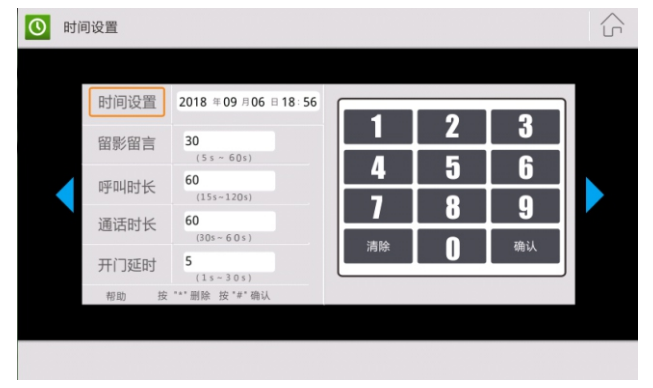

本界面可设置时间

5.系统信息

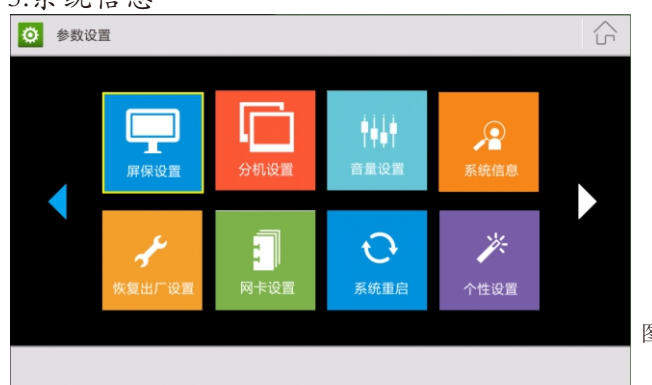

#### 图10

### 本界面可显示系统信息。 5.1屏保设置

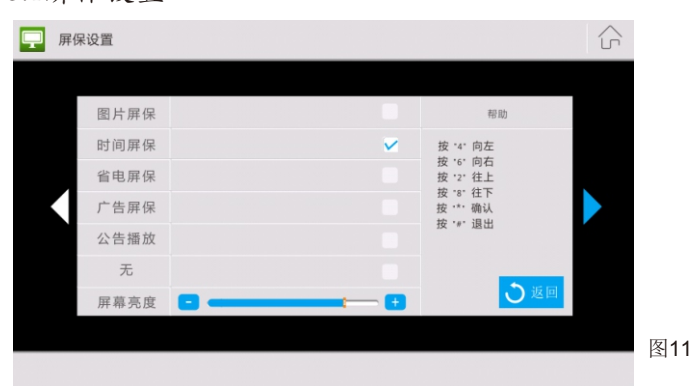

本界面可设置待机时屏幕显示内容。 5.2音量调节

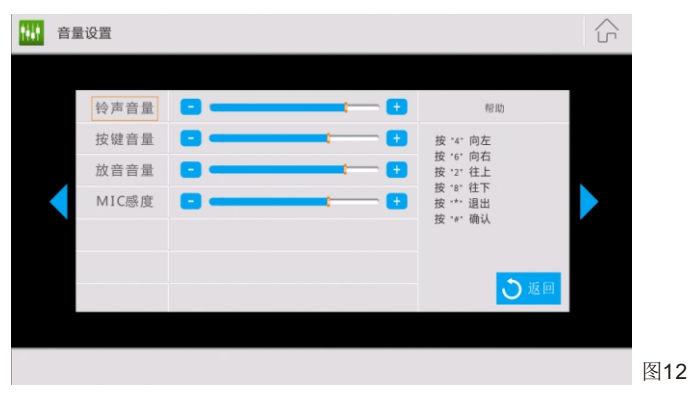

本界面可设置音量。

5.3系统信息

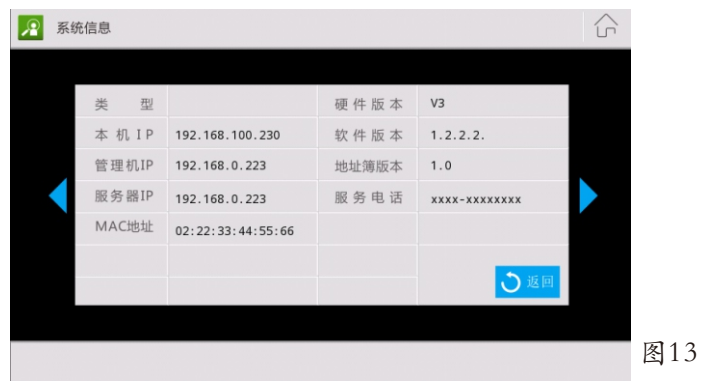

#### 5.4个性设置

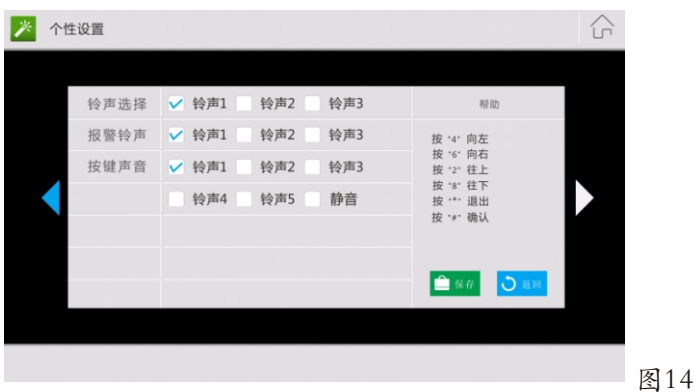

本界面可自定义声音类型。

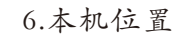

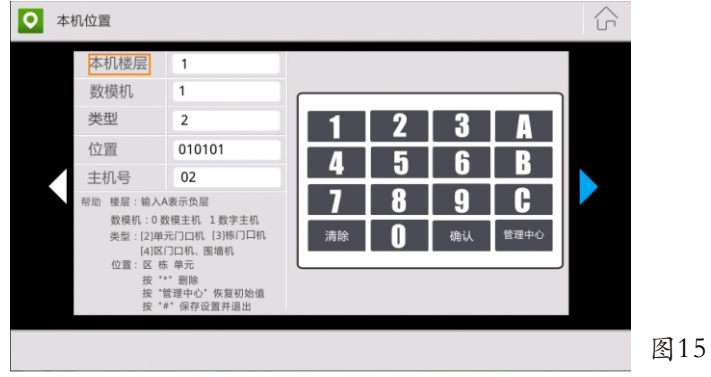

本界面可设置主机位置,如图本机为单元门口机,位置为01区01栋10单元,02号单元门口机,位置和分机号必须与写入的地址簿信息一致。

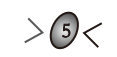

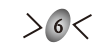

### 7.注册卡设置

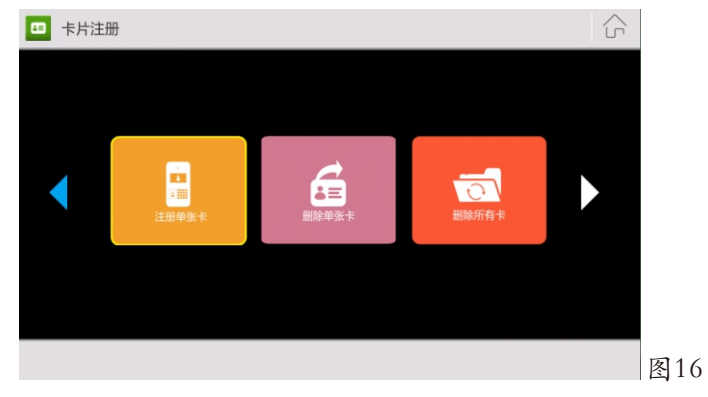

可以注册单张卡、删除单张卡、删除所有卡操作

# 二、管理员密码开门

例如:在设置界面中将开门密码设置为6666666,在上图界面中按 "#6666666#"则画面及声音提示门已开。

# 三、数模主机设置布骤

1.本机位置界面(如图15)将数模机设置为0,位置为01区01栋01单 元,02号单元门口机,位置和主机号必须与写入的地址簿信息一致;

2.进入参数设置界面的分机设置(如图10);

3.可选择单机设置或者矩阵设置编辑分机号信息;

4.点击数据上传将步骤3设置的信息上传给数字切换;

# 技术参数

| 1: | 显示屏: 7" ] | ſFT            | 2: | 分辨  | 率:  | 800×480                          |
|----|-----------|----------------|----|-----|-----|----------------------------------|
| 3: | 振 铃:铃声    | $\geq$ 7 0 d B | 4: | 电   | 源:  | DC12V/2A                         |
| 5: | 工作电流: <5  | 0 0 m A        | 6: | 工作  | 温度: | $-20^{\circ}C \sim +70^{\circ}C$ |
| 7: | 最大功耗: < 6 | W              | 8: | 外形。 | 尺寸: | $330 \times 230 \times 53$ mm    |
| 9: | 安装方式: 嵌>  | 人式(由具体模        | 具  | 而定) |     |                                  |

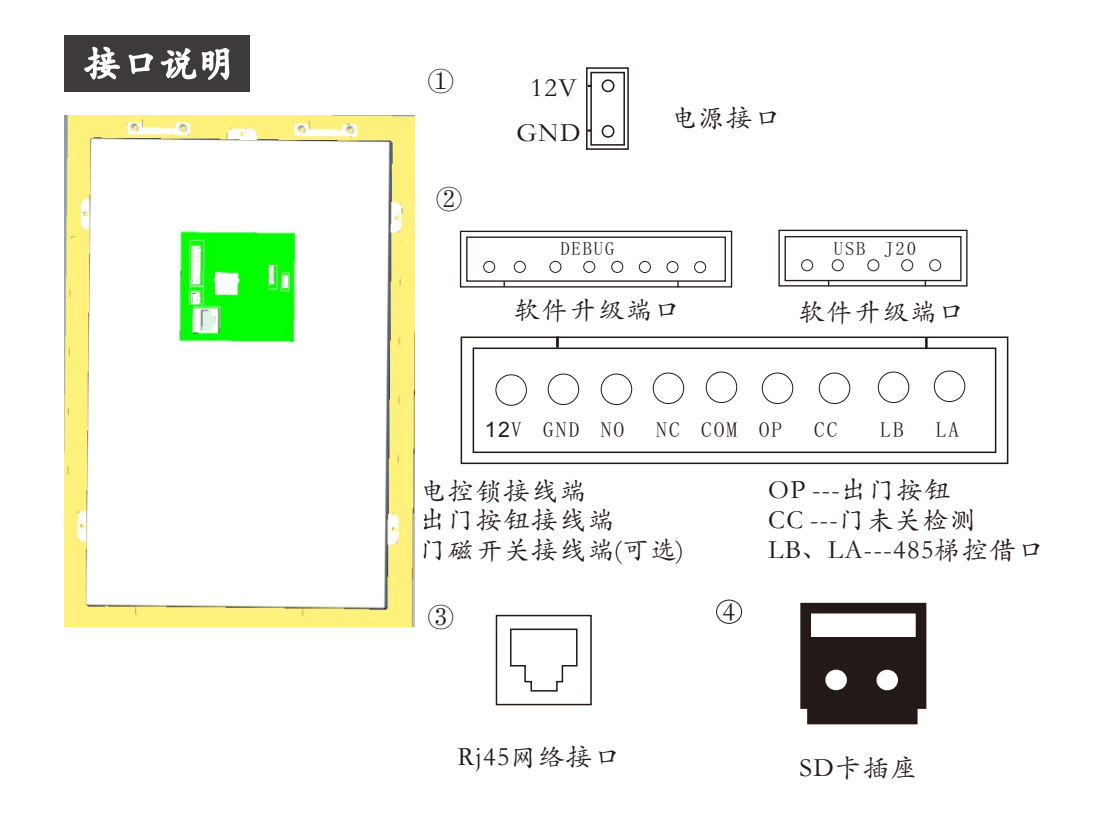

■信号开锁 (需单独外接电源进行供电)

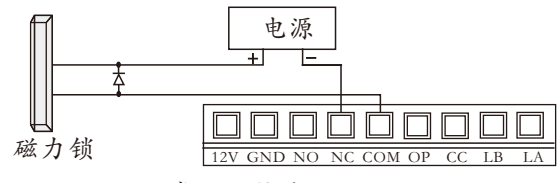

常闭型接线

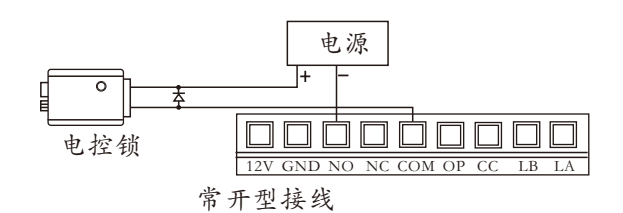

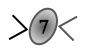

对本产品的任何疑问, 请向产品的各地代理商、经销商咨询; 或来电来函到我公司的客户服务部查询。

> 售后服务咨询程序 ★描述产品名称 ★描述产品型号 ★描述故障现象 ★留下您的电话号码和地址

★所示图例仅供参考,请以实物为准

★产品型号及技术参数如有改动, 恕不另行通知

★由于技术不断更新,如出现说明书与实际操作 不一致时,其最终解释权归本公司

# GUSON广松

## 厦门广松电子有限公司

公司地址:厦门火炬高新区 (翔安) 产业区翔岳路41号 公司电话: 0592-7027916 7027767 公司传真: 0592-7365735 公司主页: www.guson.cn

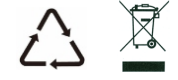

版本号: V1.4